## MAINE Over Drive Circulation Activity

- 1. Go to OverDrive Content Reserve site at <a href="http://www.contentreserve.com/">http://www.contentreserve.com/</a>
- Login using: Username: maineinfonet.lib.reports Password: r3p0rts
- 3. Select *Reports* in the navigation menu.
- 4. Click on *Circulation Activity*.
- 5. Click *Run New Report* button, which is located towards the middle right of the screen.
- 6. The *Report Options* dialog box should appear. Enter the following:
  - Checkouts by: Branch
  - Borrowed from: All
  - Branch: [Select your library]
  - Formats: All formats
  - Language: All
  - Audience: All
  - Rating: All
  - Subject: All
  - Period Type: Specific
  - Start Date: [Enter the start date]
  - End Date: [Enter the end date]
  - Lending model: All lending models
  - Website: Standard and mobile
  - Creator: [leave blank]
  - Purchase Order ID: [leave blank]
- 7. Click the *Update* button.
- 8. View the report from within the browser or export it to an Excel spreadsheet by clicking the *Create Worksheet* button and select *Open* or *Save File*.